## Başlık ile bir Oynatma Listesini Oluşturma

Sadece listeden kayıt tarihi ve bir başlık ekranı seçerek bir yeniden oynatma listesi oluşturun.

1 Yeniden oynatma modunu seçin.

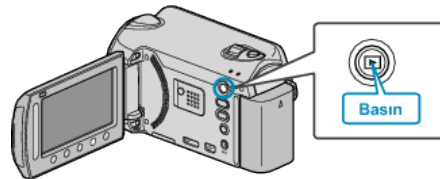

2 Video modunu seçin.

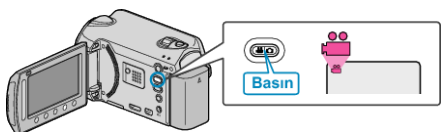

3 Menüyü görüntülemek için 📾 üzerine dokunun.

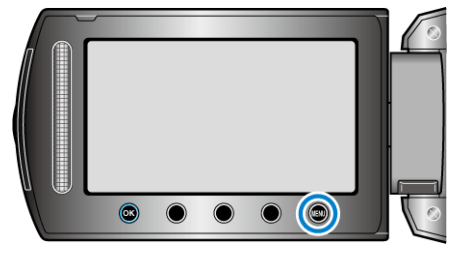

4 "FİLM BAŞLIĞI,,'i seçip <sup>⊕</sup> üzerine dokunun.

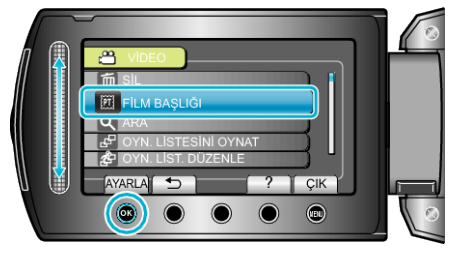

5 Bir başlık seçip 🛞 üzerine dokunun.

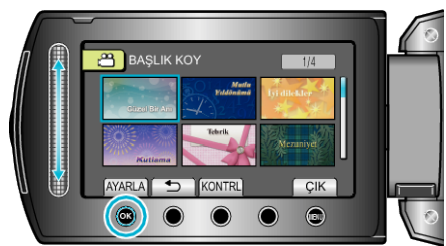

• Başlığı kontrol etmek için "KONTRL, üzerine dokunun.

𝔞 İstenen kayıt tarihini seçip ☺ üzerine dokunun.

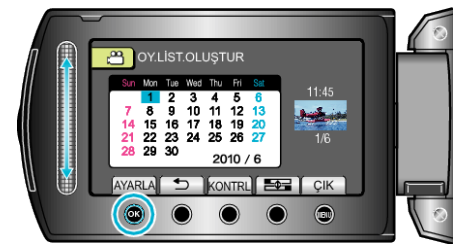

- Seçilen videoyu kontrol etmek için "KONTRL, üzerine dokunun.
- Ayarlamadan sonra, 🐵 üzerine dokunun.

| Resim Başlığı                |
|------------------------------|
| Güzel Bir Anı                |
| Mutlu Yıldönümü              |
| İş                           |
| Kutlama                      |
| Tebrik                       |
| Mezuniyet                    |
| Doğumgünün kutlu olsun       |
| Babalar Günün kutlu olsun    |
| Anneler Günün kutlu olsun    |
| Bayram                       |
| Yeni Yılın kutlu olsun       |
| Sevgililer Günün kutlu olsun |
| Bebeğimiz                    |
| Ailemiz                      |
| Turlar                       |
| Tatil                        |
| Okul Anıları                 |
| Bayram Kutlaması             |
| Sportif                      |
| Düğün                        |
| NOT:                         |

 Bir DVD çalarda başlıklı bir oynatma listesinden oluşturulan DVD'yi yeniden oynatın.

Eğer bir DVD yazarı (isteğe bağlı) bu birime takarsanız, başlık yeniden oynatılmaz.

 Zaten oluşturulmuş olan bir yeniden oynatma listesine bir başlık eklemek için, aşağıdakilere bakın.